## Die senseBox und JST-Adapterkabel

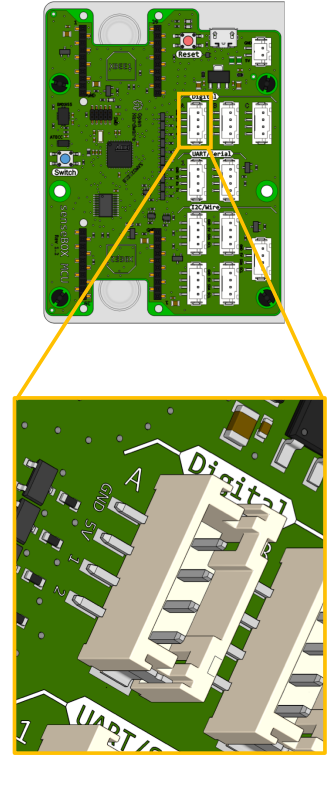

verfügt über vier verschiedene Pins Jeder Digital/Analog-Stecker auf der senseBox MCU

schwarzen Kabel verbunden Der GND-Pin ist der Minuspol und ist immer mit dem

und hat immer das rote Kabel. Der 5V-Pin dient zur Stromversorgung der Sensoren

C zählt. Die mit 1 und 2 beschrifteten Pins sind die digitalen bzw. analogen Pins 1 und 2. Du wirst sehen, dass diese Nummerierung fortlaufend bis zum Pin 6 an Port Digital

## Pins in den Blöcken einstellen

angeschlossen ist. dem dein Verbraucher (also z.B. eine LED) einigen Blöcken den Pin auswählen an funktionieren Damit deine eigenen Programme richtig können, musst du H

Für eine LED an Digital 1 würde der Block

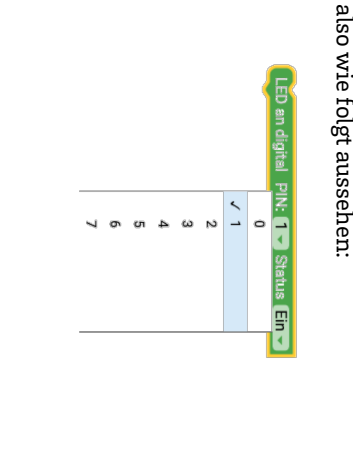

### senseBox MCU der Anschlüsse Gesamtübersicht

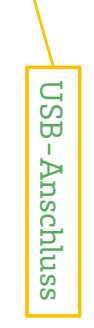

#### erweitern. Schließe hier das WLAN-Modul an wie WiFi oder eine SD-Karte zu um die senseBox um Funktionen XBEEs sind kleine Zusatzmodule XBEE-Steckplatz 1

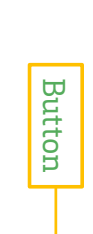

#### XBEE-Steckplatz N

wie WiFi oder eine SD-Karte zu um die senseBox um Funktionen Modul an erweitern. Schließe hier das SD-XBEEs sind kleine Zusatzmodule

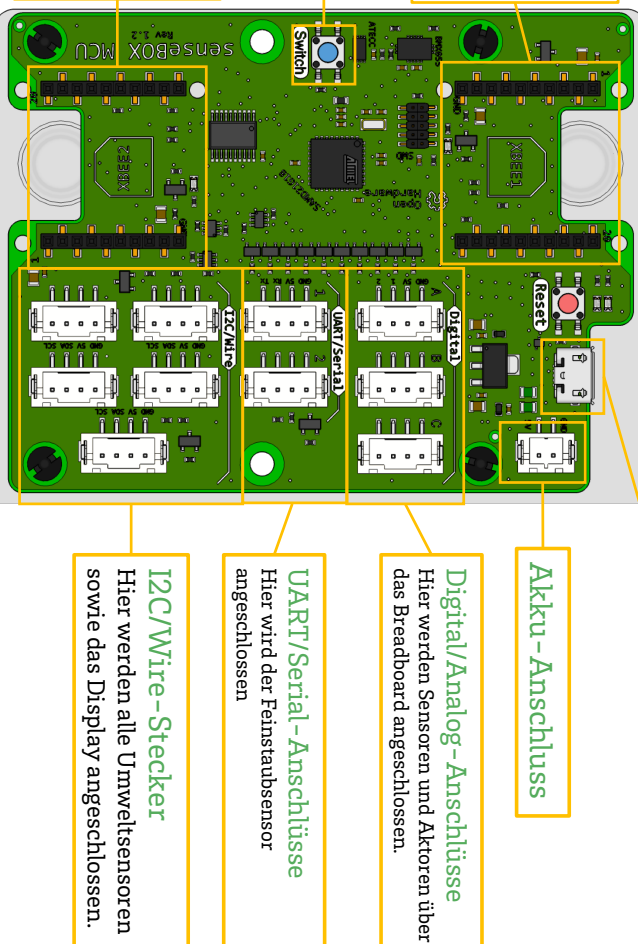

#### I2C/Wire-Stecker

sowie das Display angeschlossen. Hier werden alle Umweltsensoren

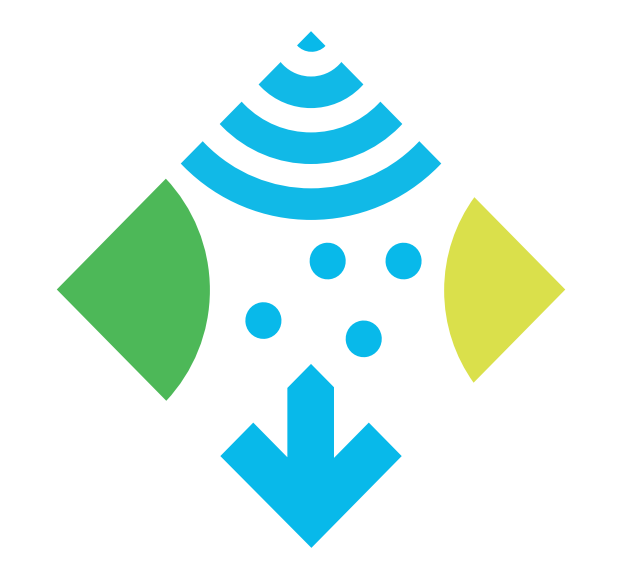

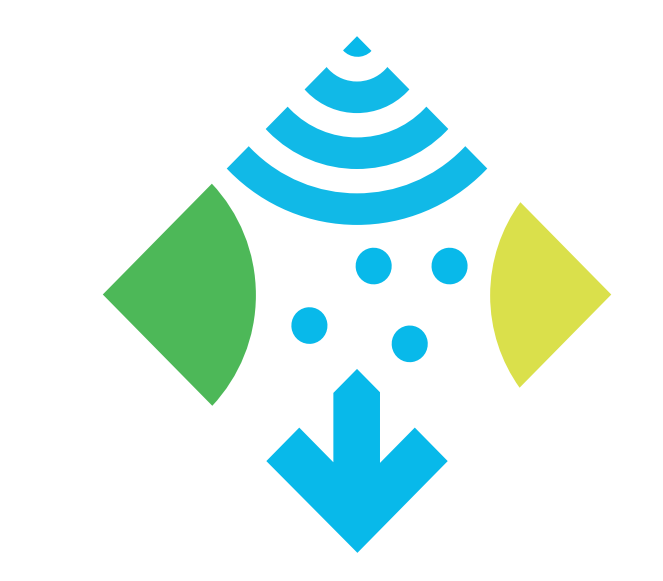

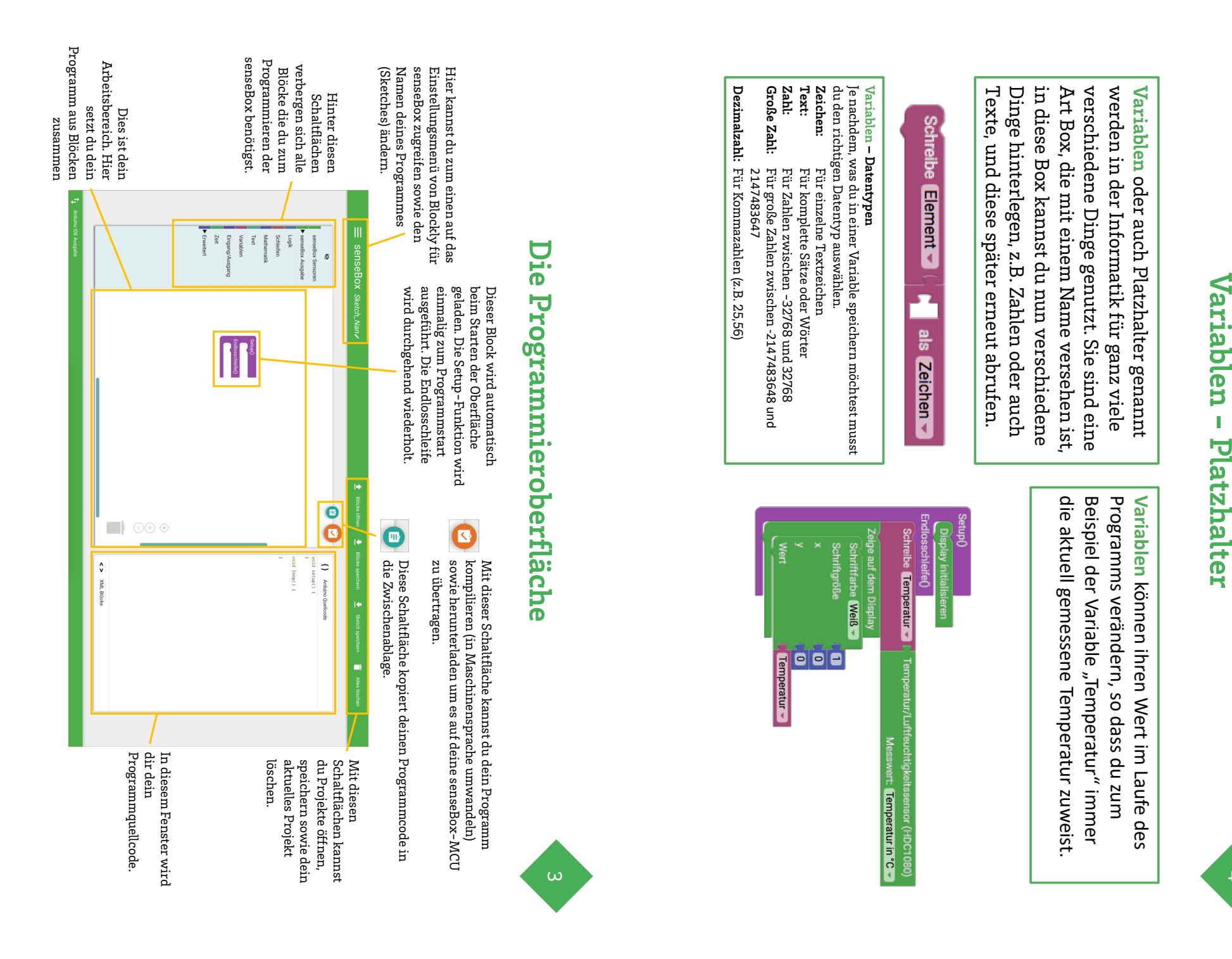

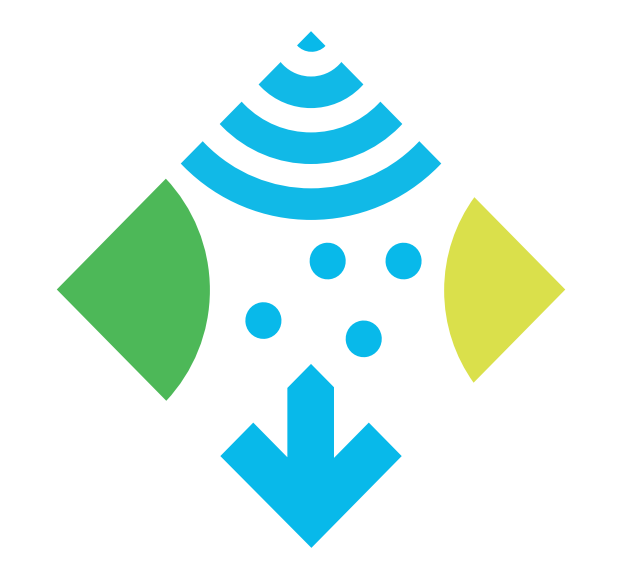

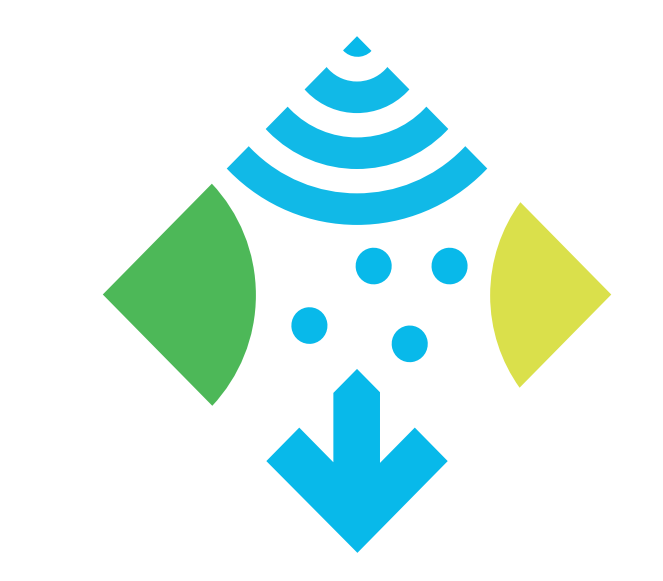

#### Operatoren

Operatoren werden in vielen Situationen beim Programmieren benötigt. Mithilfe der Operatoren können Bedingungen überprüft oder auch Werte verglichen werden.

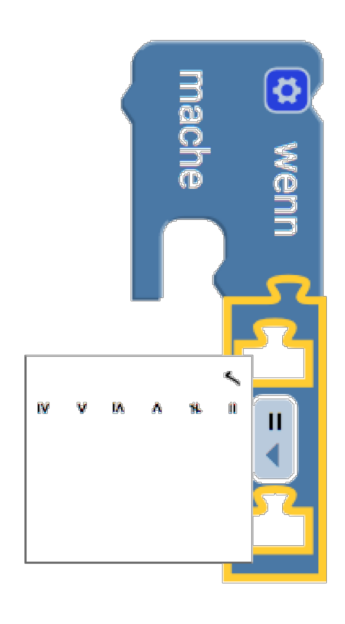

Die folgenden Operatoren finden sich unter Logik: Das =-Zeichen: Hiermit kannst du die senseBox einen Programmierbefehl ausführen lassen, wenn zwei Werte gleich groß sind.

gleich groß sind. Das ≓- Zeichen: Hiermit kannst du die senseBox einen Programmierbefehl ausführen lassen, wenn zwei Werte unterschiedlich groß sind.

Das **←Zeichen**: Mithilfe dieses Zeichens kannst du zwei Werte vergleichen lassen. Wenn die Spitze des Symbols auf den kleineren Wert zeigt, führt die senseBox den nächsten Befehl aus.

Das **≤-Zeichen**: Dieses Zeichen ist eine Erweiterung des »kleiner«-Zeichens (≤) und schließt auch Werte ein, die kleiner und gleich groß sind ein. Das **>-Zeichen**: Mithilfe dieses Zeichens kannst du den

Das >- Zeichen: Mitthilfe dieses Zeichens kähnist du den Calliope zwei Werte vergleichen lassen. Die Öffnung des Symbols zeigt diesmal auf den größeren Wert. Das ≥-Zeichen: Dieses Zeichen ist eine Erweiterung des »größer «-Zeichens (≥) und schließt auch Werte ein, die größer oder gleich groß sind.

## Wenn-Dann-was?

Die Wenn-Dann Bedingung ist beim Programmieren eine der wichtigsten Kontrollstrukturen, die du kennenlernen wirst.

Mithilfe des Wenn-Dann Befehl kann die senseBox bestimmte Aktionen ausführen, wenn etwas bestimmtes (z.B. ein Knopf gedrückt wurde) passiert ist.

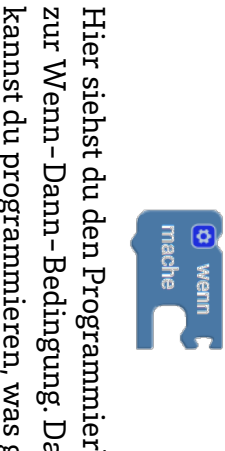

Hier siehst du den Programmierbefehl zur Wenn-Dann-Bedingung. Damit kannst du programmieren, was genau gemacht werden soll wenn eine Bedingung erfüllt ist.

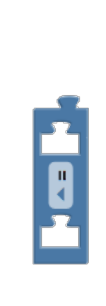

Mit diesem Block kannst du immer zwei Sachen miteinander vergleichen. Eine Erklärung für die verschiedenen Symbole findest du auf der Karte **Operatoren.** 

) wenn (Temperatur/Luftfeuchtigkeitssensor (HDC1080) >> 20 Messwert: Temperatur in °C > rache LED an digital PIN: 0 > Status Ein >

Beispiel: Wenn die Temperatur größer als 20°C ist, dann wird die eingebaute LED angeschaltet.

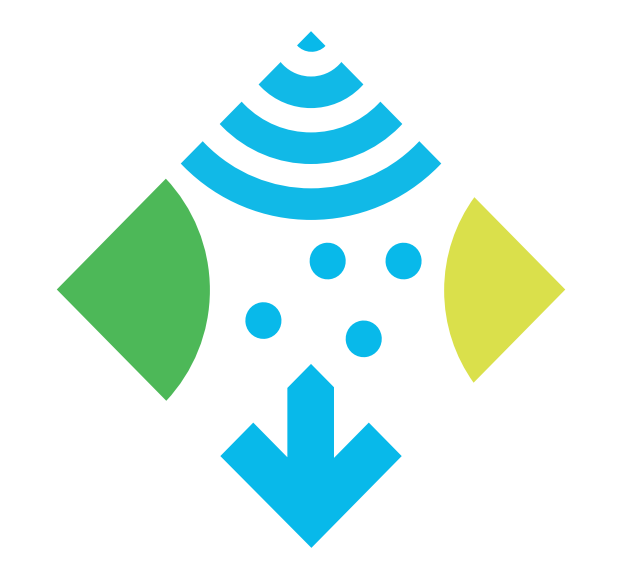

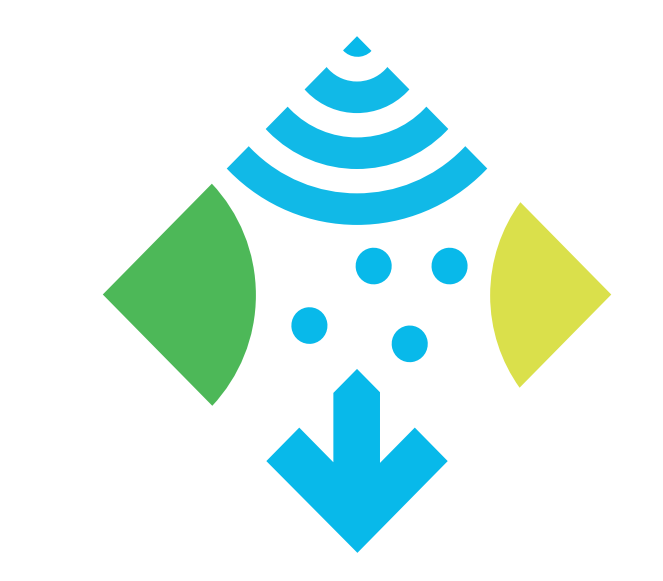

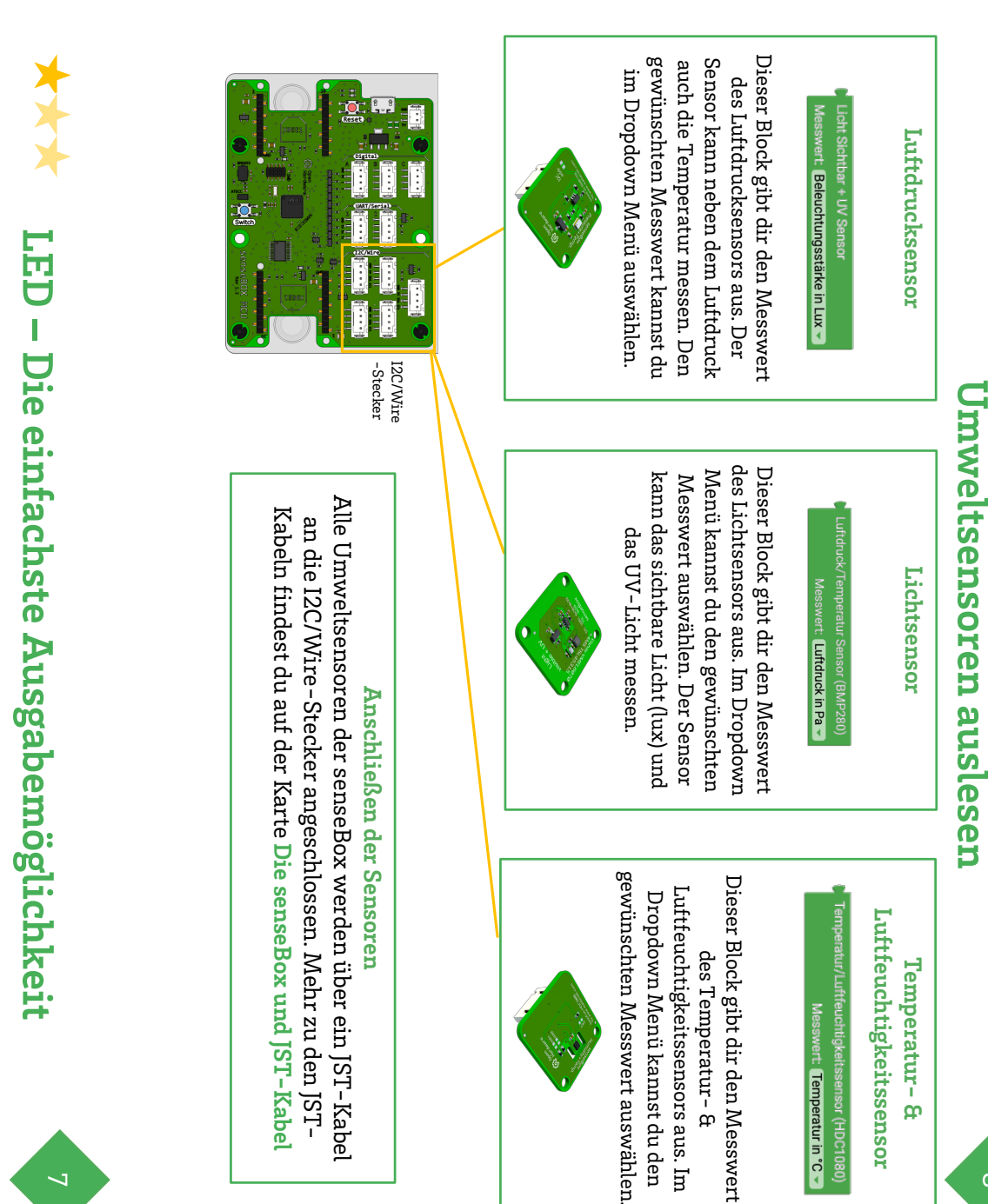

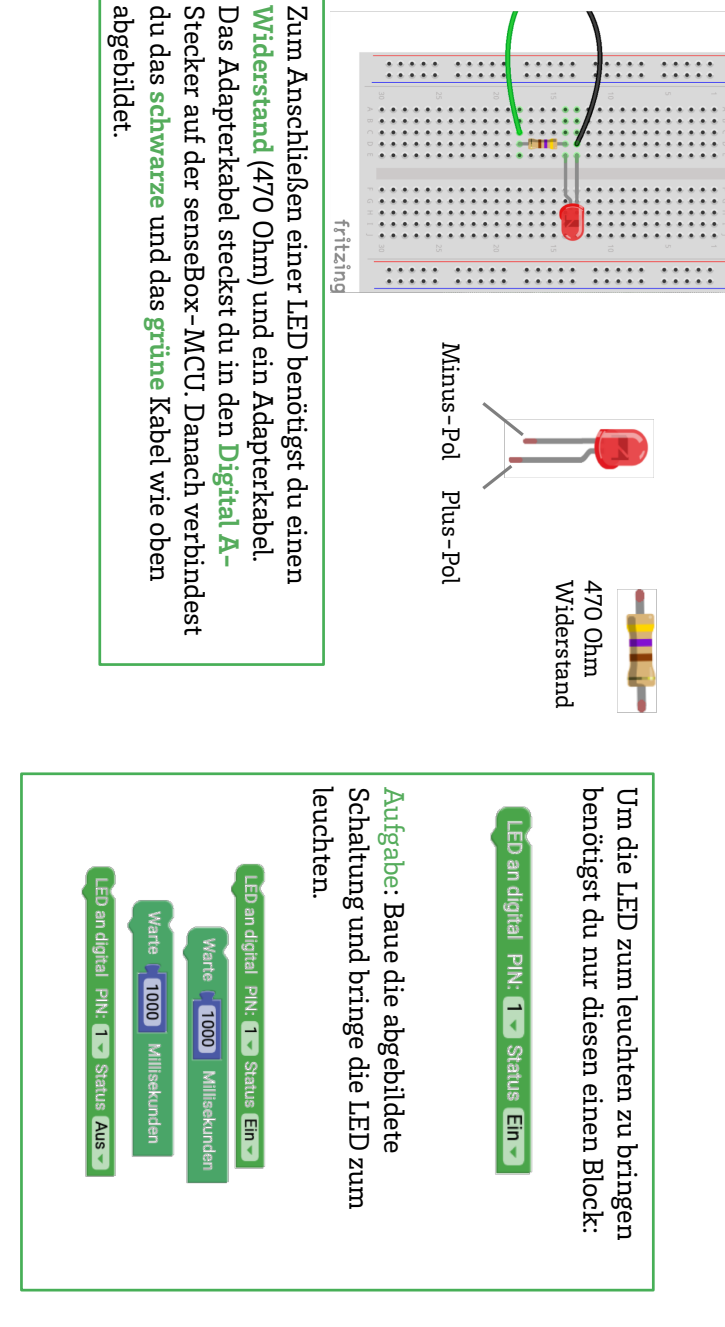

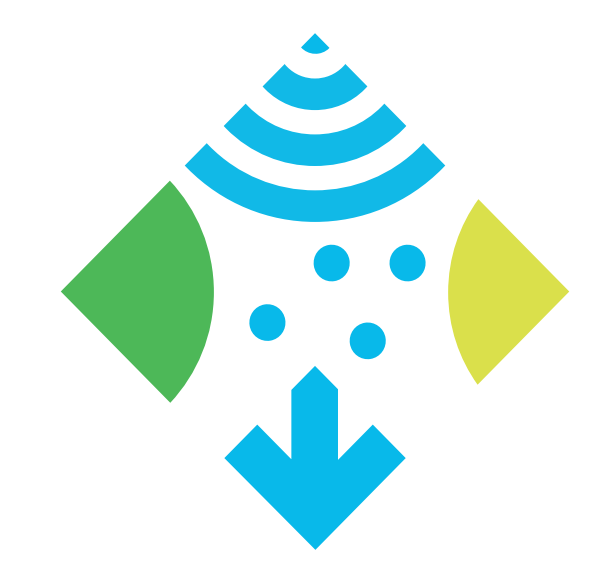

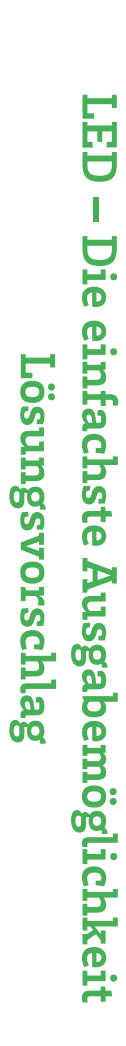

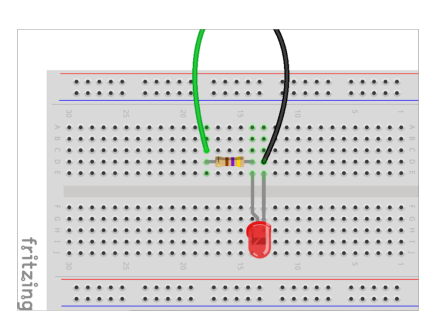

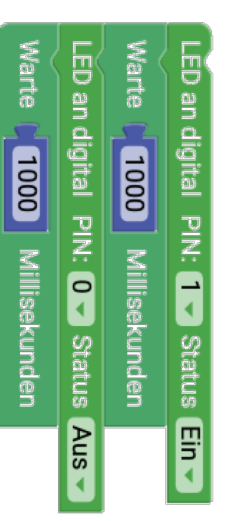

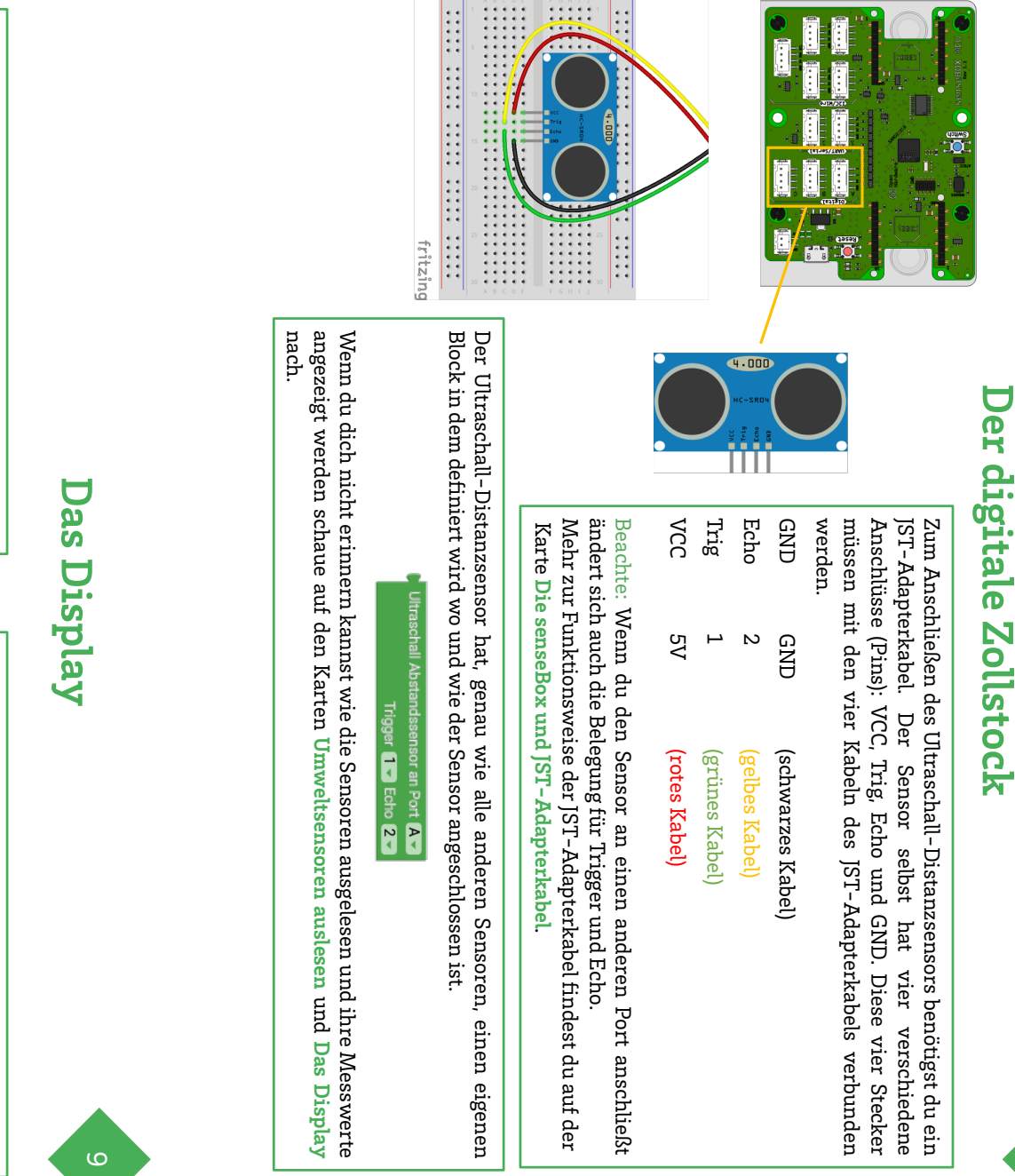

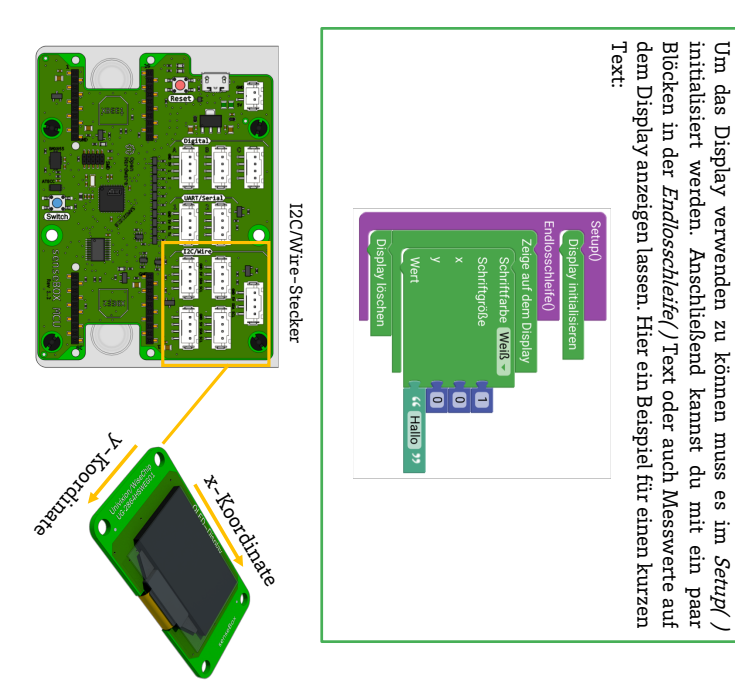

**Text anzeigen** 

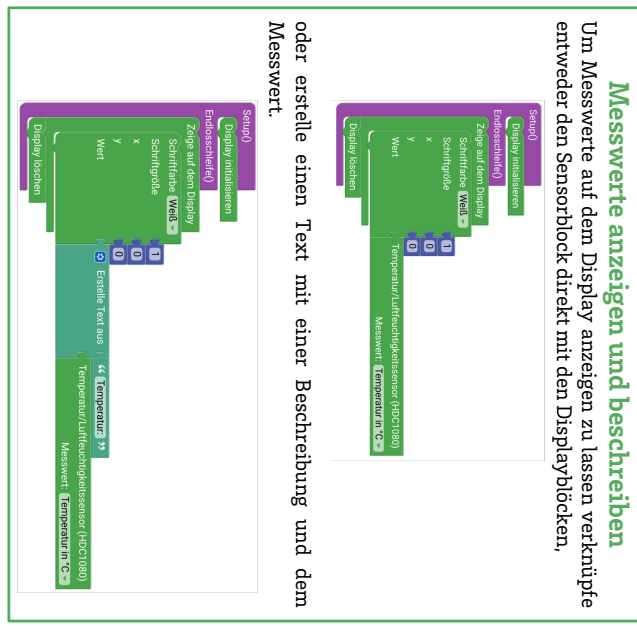

INFO: Das Display hat eine Auflösung von 128x64 Pixel.

# Der digitale Zollstock – Lösungsvorschlag

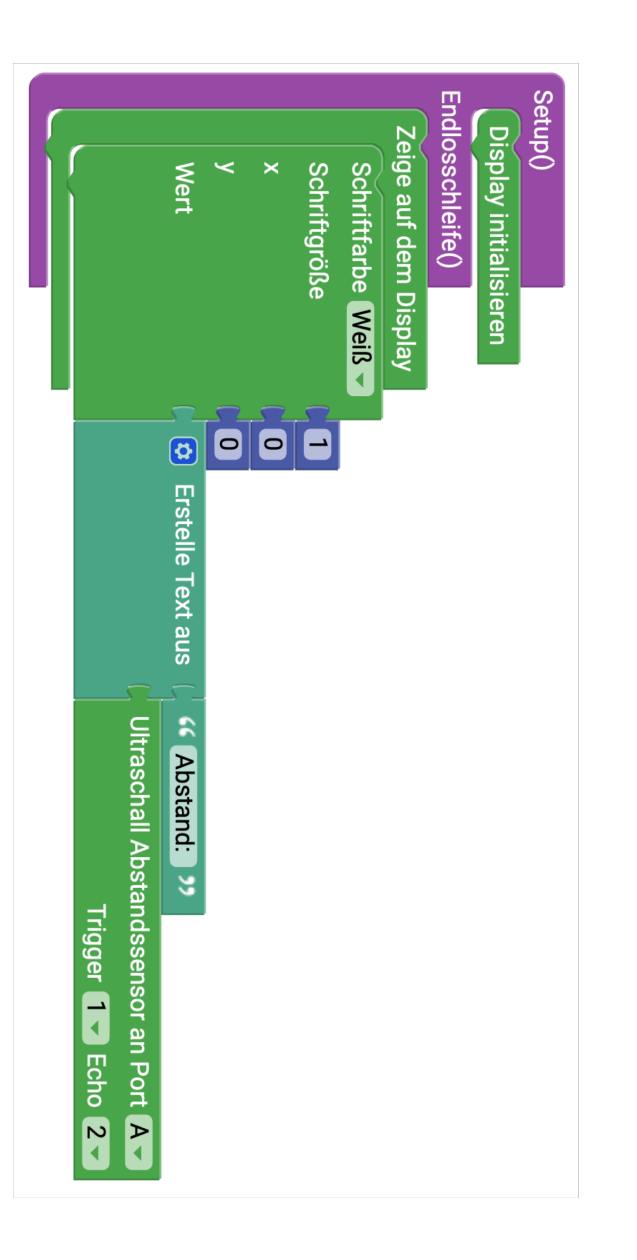

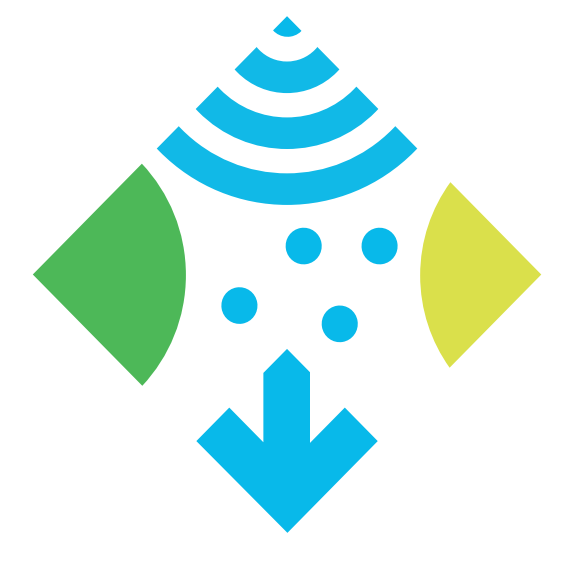

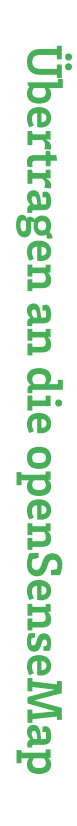

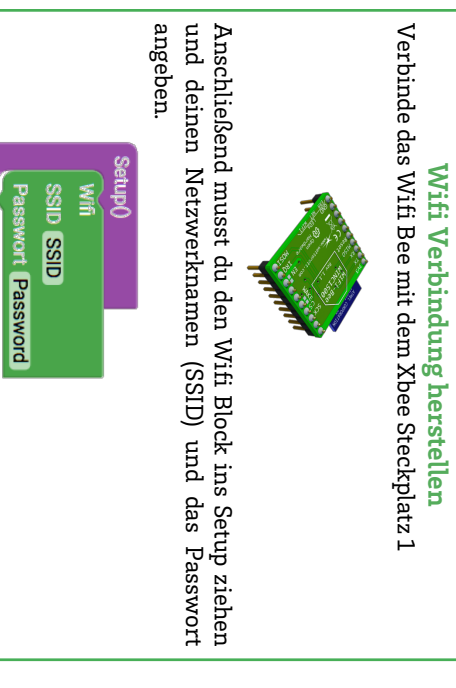

## Senden an die openSenseMap

Nach Messintervall steuert die Zeit nach der ein Messwert "verbinde Messwert openSenseMap erhälst du der eine mit Registrierung SensorID. Trage die BoxID openSenseMap deiner eine BoxID und für senseBox Block ein. auf Ë. jeden den Das der

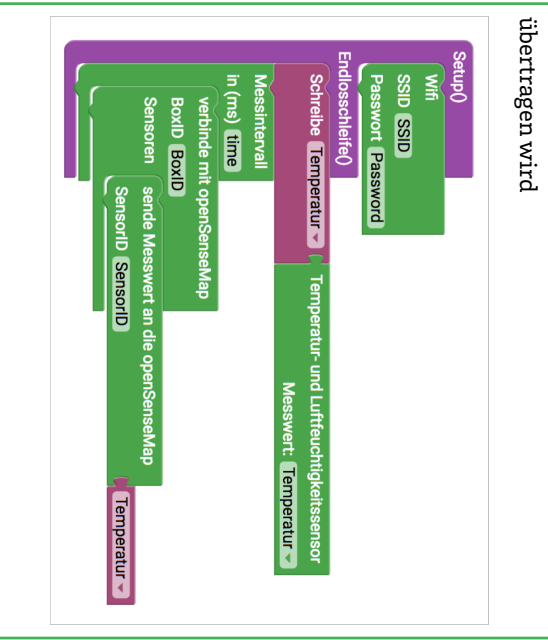

chleife()

### Verkehrszähler

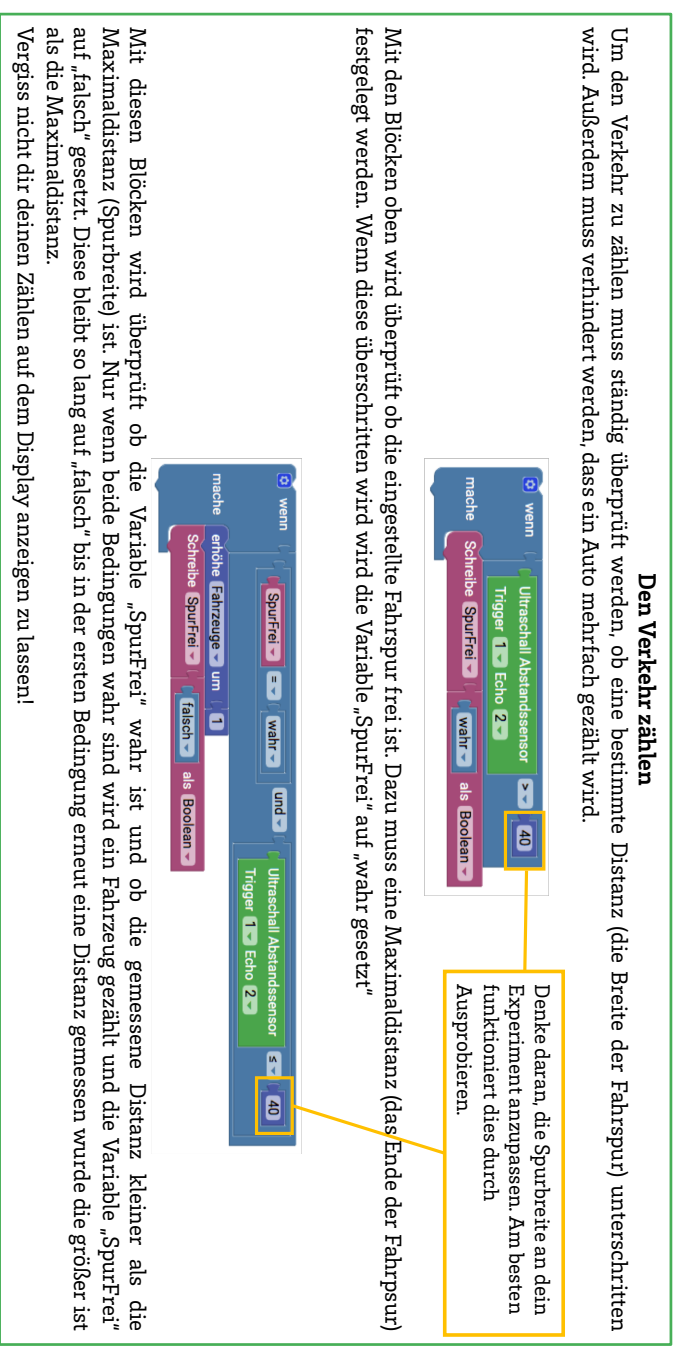

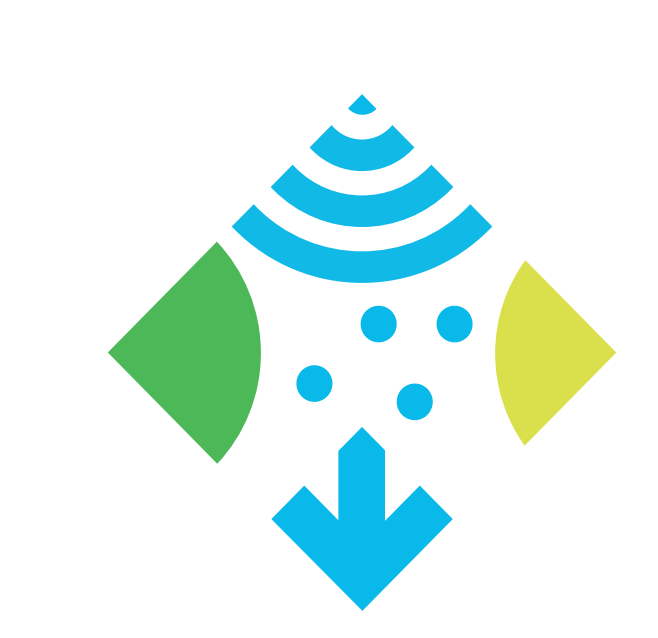

## Verkehrszähler - Lösung

Denkt daran die Spurbreiten auf euer Experiment anzupassen!

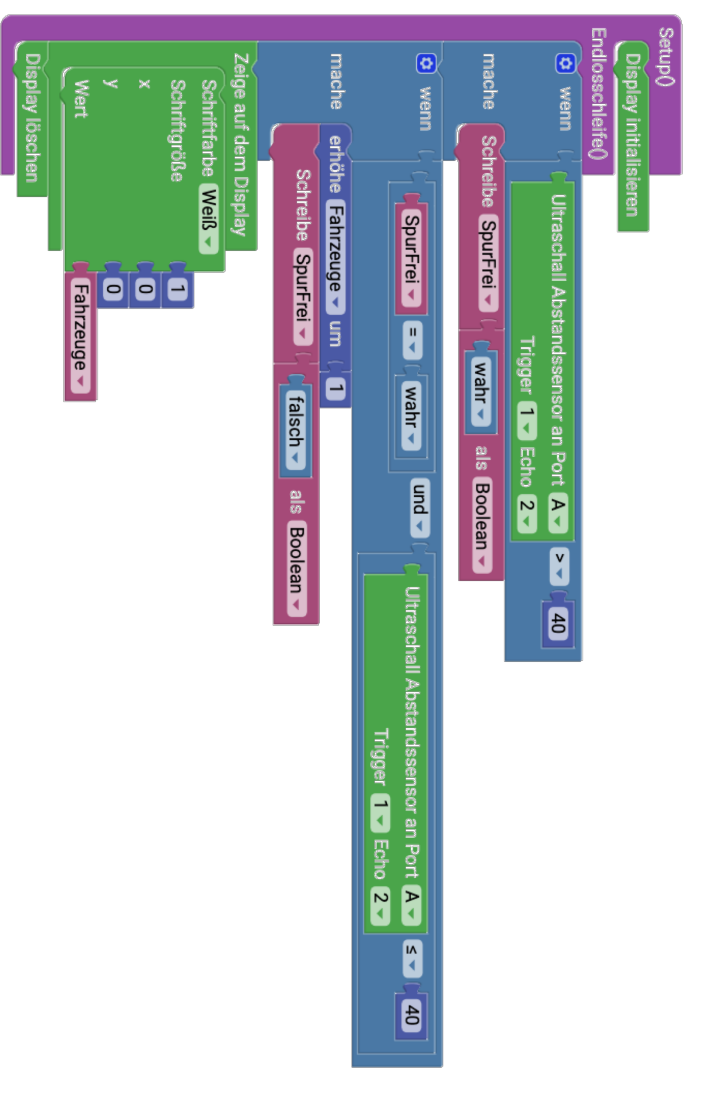